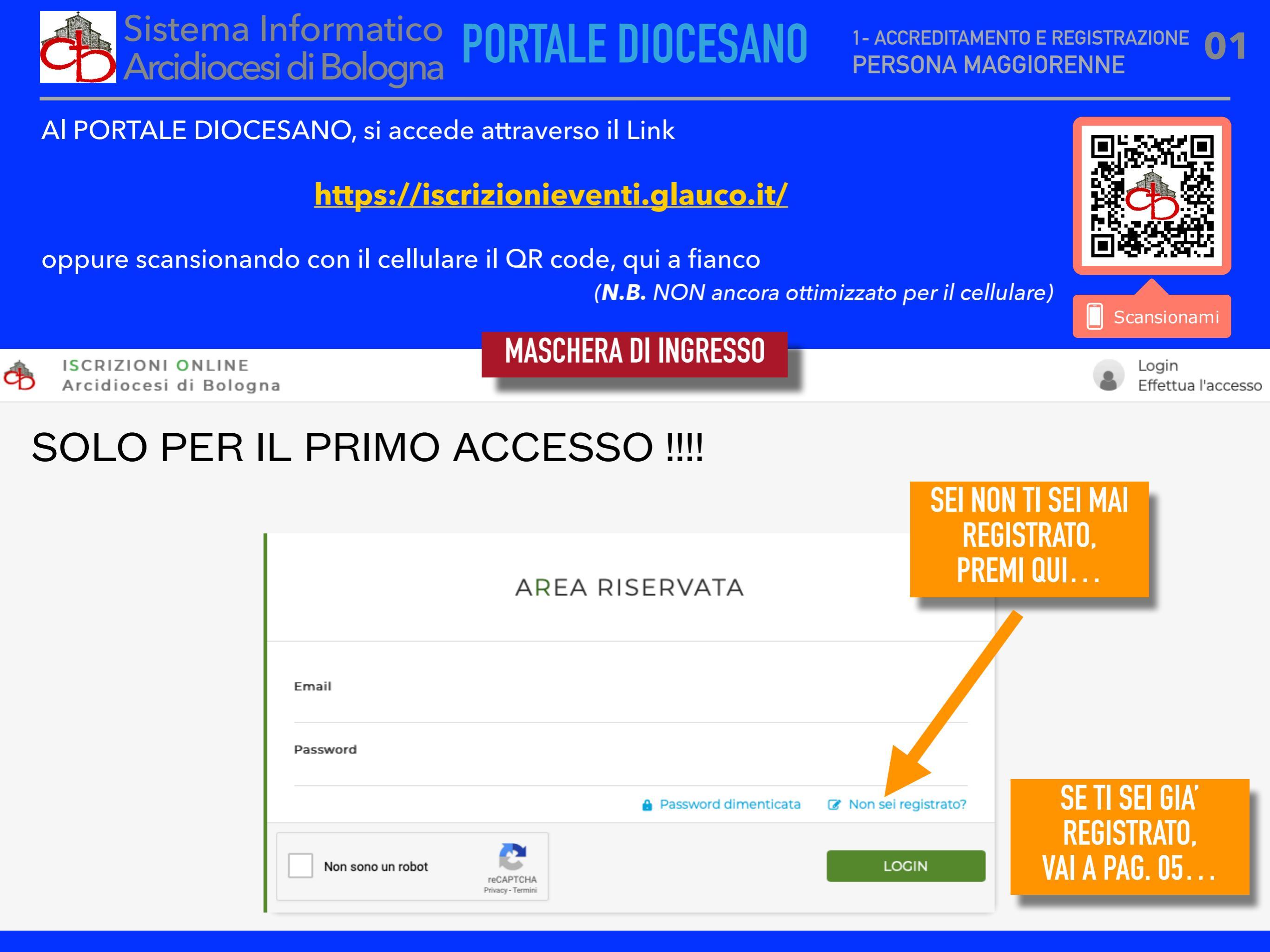

1- ACCREDITAMENTO E REGISTRAZIONE PERSONA MAGGIORENNE

## COMPILARE TUTTI I CAMPI... I CAMPI SEGNATI CON "\*" SONO OBBLIGATORI !

Ф

Sistema Informatico

Arcidiocesi di Bologna

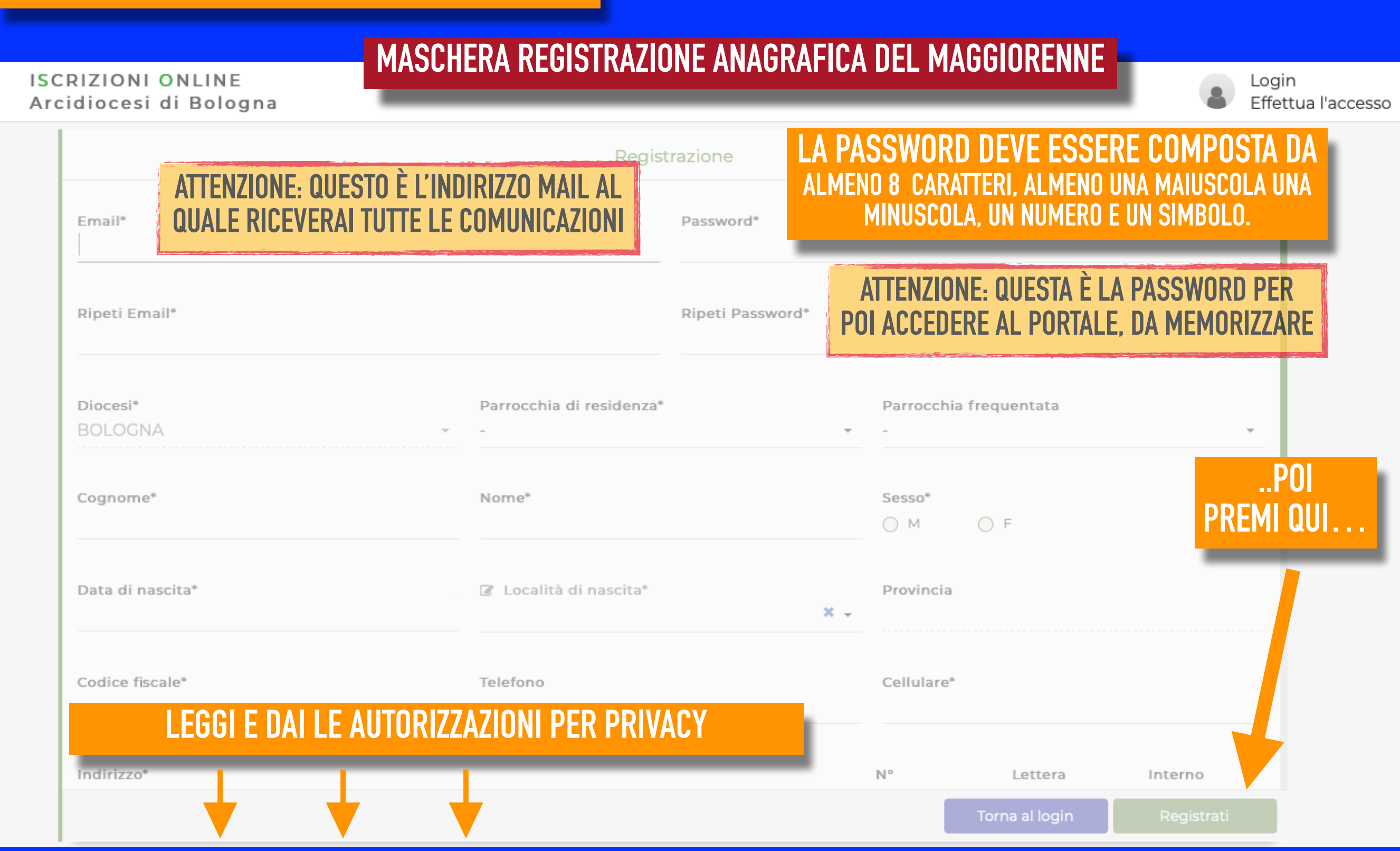

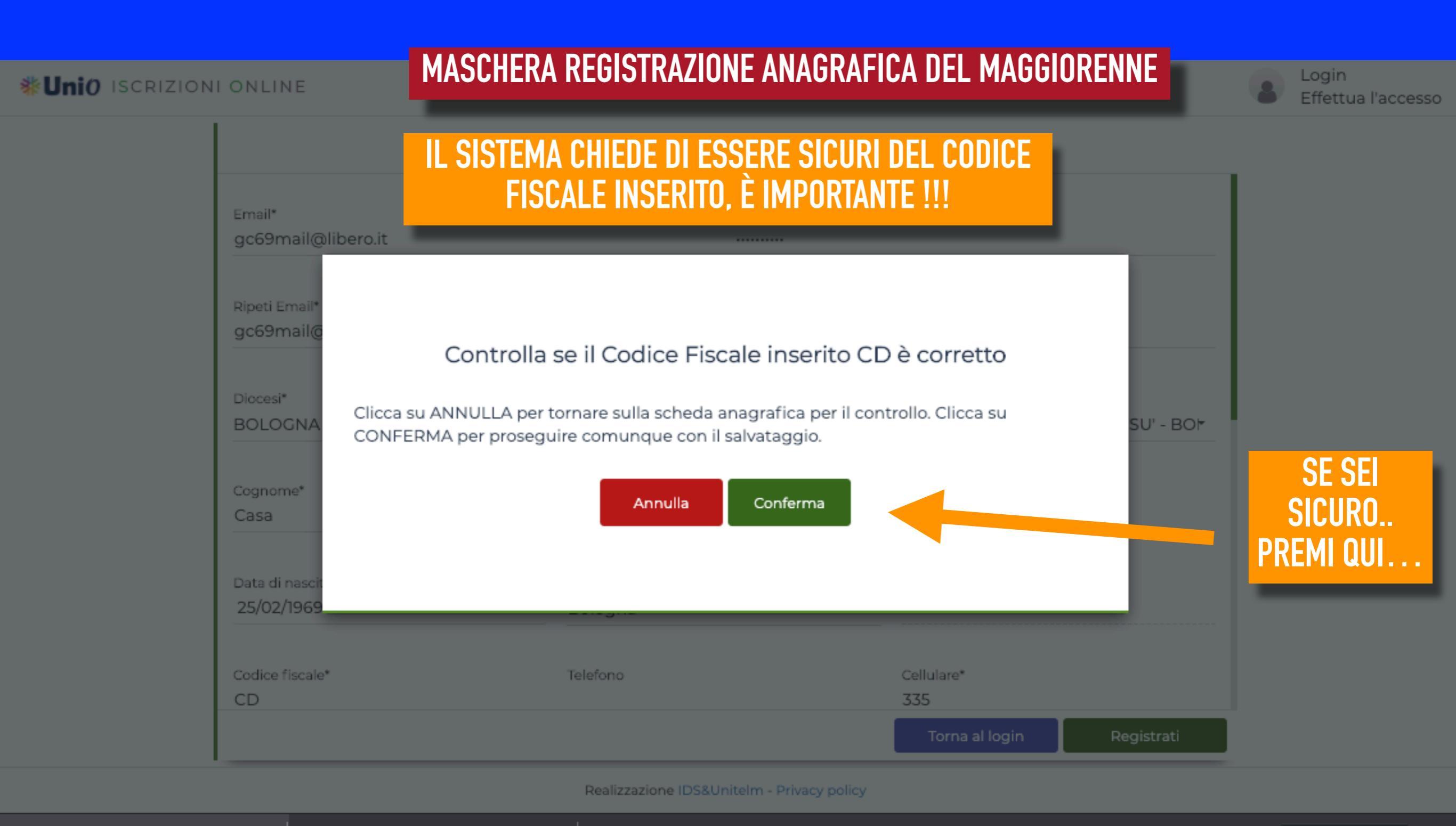

Sistema Informatico Arcidiocesi di Bologna **PORTALE DIOCESANO**  Inviata la registrazione, ti viene inviata una comunicazione all'indirizzo mail impostato che contiene questo messaggio con il link per il completamento dell'Accreditamento:

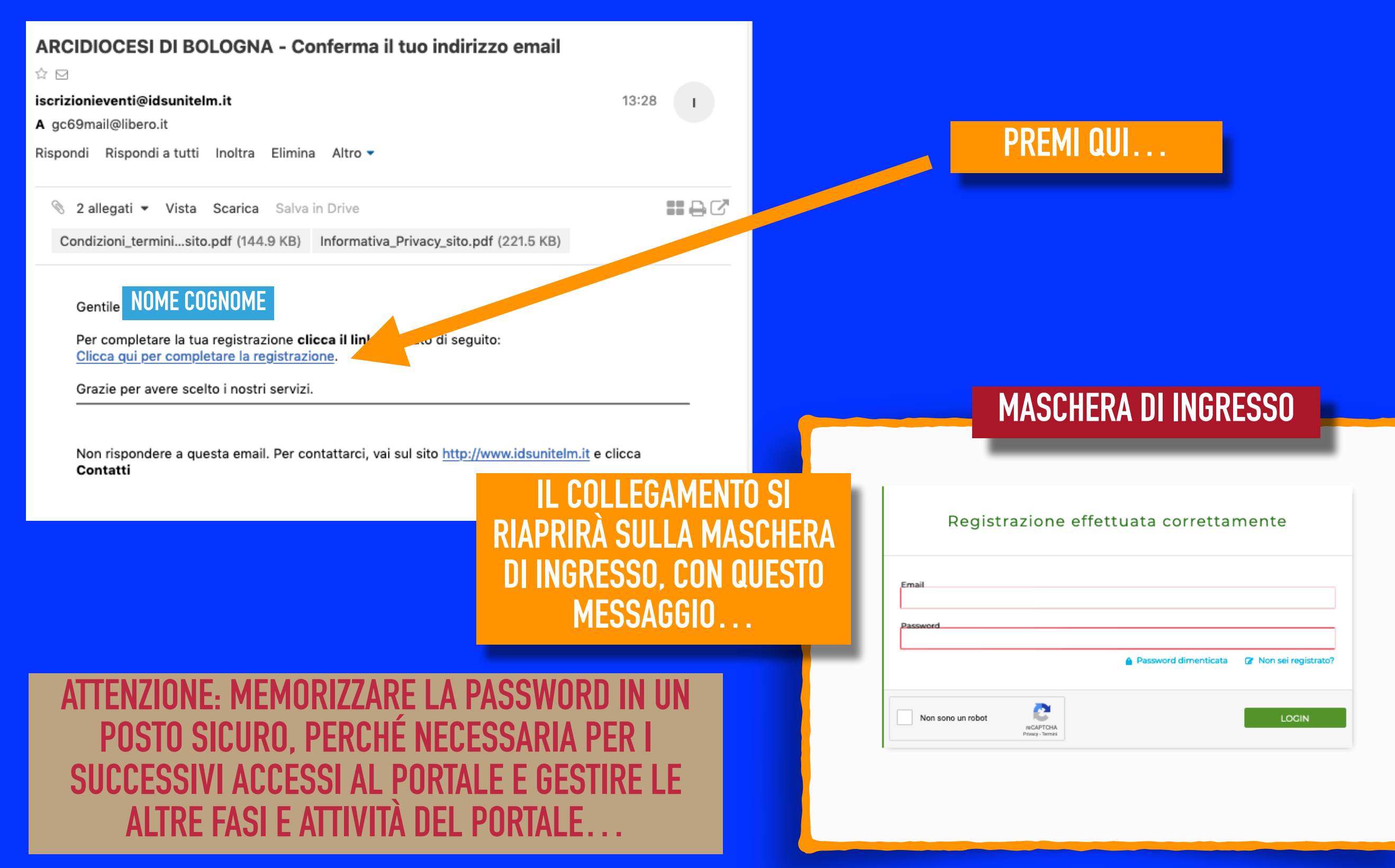

Sistema Informatico **2- GESTIONE ANAGRAFICA PERSONALE** 05 Arcidiocesi di Bologna Al PORTALE DIOCESANO, si accede attraverso il Link https://iscrizionieventi.glauco.it/ oppure scansionando con il tablet o cellulare il QR code, qui a fianco (non ancora ottimizzato per il cellulare) Scansionami **MASCHERA DI INGRESSO ISCRIZIONI ONLINE** Login Ф Arcidiocesi di Bologna Effettua l'accesso **INSERISCI I TUOI DATI DI SEGNA CHE NON SEI UN** ACCESSO. Ogni volta che **ROBOT, CON LE** INDIRIZZO MAIL E PASSWORD **INDICAZIONI RICHIESTE** abbiamo bisogno di accedere Seleziona tutte le immagini con un /A autobus AREA RISERVATA al portale !!!! Email Password Password dimenticata Mon sei registrato? C A () VERIFICA PN LOGIN Non sono un robot reCAPTCHA Privacy - Termin

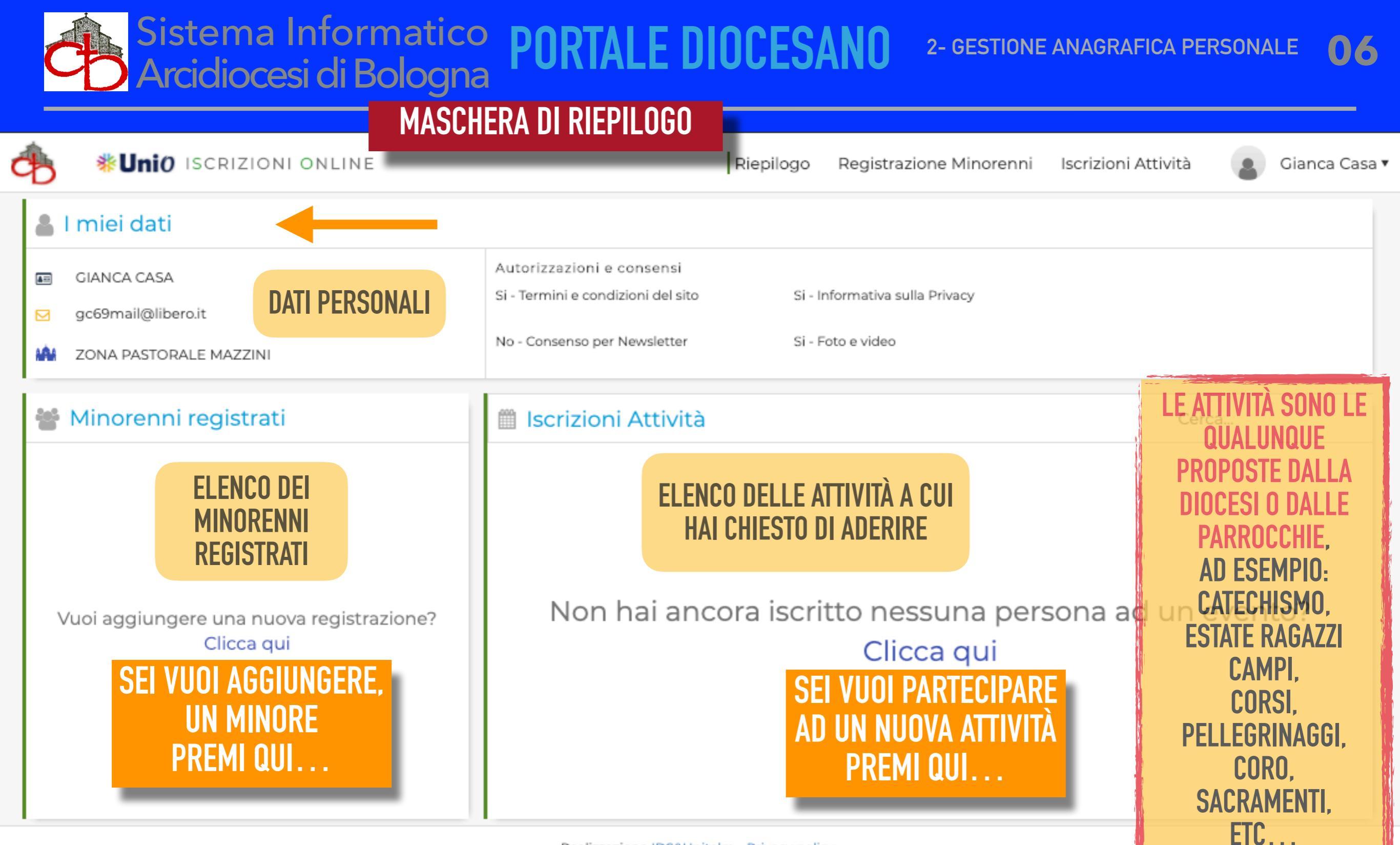

Realizzazione IDS&UniteIm - Privacy policy

SCHERMATA DI RIEPILOGO, IN CUI SI VEDONO LE PROPRIE INFORMAZIONI. Premi il mouse sull'area in cui vuoi operare...

## adesione al Tampone Covid

| 💄 l miei dati                                 |                                    |                                             |                                       |
|-----------------------------------------------|------------------------------------|---------------------------------------------|---------------------------------------|
| -                                             |                                    |                                             |                                       |
| GIANCARLO CASADEI (CSDGCR69B25A944B)          | Autorizzazioni e consensi          |                                             |                                       |
| 051443520                                     | Si - Termini e condizioni del sito | Si - Informativa sulla Privacy              | No - Consenso per Newsletter          |
| gienchi@libero.it                             | Si - Foto e video                  |                                             |                                       |
| S. SEVERINO                                   |                                    |                                             |                                       |
|                                               | 1                                  |                                             |                                       |
| 👹 Minorenni registrati                        | 🗰 Iscrizioni Attività              |                                             | Cerca                                 |
|                                               |                                    |                                             |                                       |
|                                               | test2 animatori                    |                                             |                                       |
|                                               |                                    |                                             | S. PAOLO DI RAVONE                    |
|                                               | 👗 Giancarlo Casadei                |                                             | Accettato                             |
|                                               |                                    |                                             |                                       |
|                                               |                                    |                                             |                                       |
|                                               |                                    |                                             |                                       |
|                                               |                                    |                                             |                                       |
| Coloziono il tino di o                        | unto o procedi                     | con llicerizione ed un                      | a dalla attività                      |
| Seleziona il tipo di ev                       | vento e procedi                    | con l'iscrizione ad un                      | a delle attivita                      |
|                                               |                                    |                                             |                                       |
|                                               |                                    |                                             |                                       |
| Scooli la tipologia dellavente                |                                    |                                             |                                       |
|                                               |                                    |                                             |                                       |
| Tipo evento                                   |                                    | Ente che propone l'attività'                |                                       |
|                                               |                                    | <ul> <li>UFFICIO DIOCESANO EVENT</li> </ul> | TI - BOLOGNA (BO)                     |
|                                               |                                    |                                             |                                       |
|                                               |                                    |                                             |                                       |
| i .                                           |                                    |                                             |                                       |
|                                               |                                    |                                             |                                       |
| Seleziona una attivita:                       |                                    |                                             |                                       |
|                                               |                                    |                                             |                                       |
|                                               |                                    |                                             |                                       |
|                                               |                                    |                                             |                                       |
|                                               |                                    |                                             |                                       |
| Calasiana il tina ali a                       | unite a unite a all                | e e la llie evitie i e ve e e el com        |                                       |
| Seleziona il tipo di ev                       | ento e procedi                     | con l'iscrizione ad ur                      | ha delle attivita                     |
|                                               |                                    |                                             |                                       |
|                                               |                                    |                                             |                                       |
| Scooli la tipologia dell'avente               |                                    |                                             |                                       |
| Scegii la tipologia dell'evento               |                                    |                                             |                                       |
| Tipo evento                                   |                                    | Ente che propone l'attività'                |                                       |
|                                               |                                    | <ul> <li>UFFICIO DIOCESANO EVEN</li> </ul>  | TI - BOLOGNA (BO) -                   |
|                                               |                                    |                                             |                                       |
|                                               |                                    |                                             |                                       |
| 1                                             |                                    |                                             |                                       |
| 2 Calaziana una attività                      |                                    |                                             |                                       |
| Seleziona una attivita.                       |                                    |                                             |                                       |
|                                               |                                    |                                             | · · · · · · · · · · · · · · · · · · · |
| ADESIONE al TAMPONE COVID DIOCESI B           | 0                                  |                                             |                                       |
| Cr.                                           |                                    |                                             |                                       |
| MODULO DI ADESIONE AL TAMPONE PER             | CONTROLLO COVID PER                | SONE DIOCESI DI BOLOGNA : AD                | DESIONE AL CONTROLLO CON              |
| TAMPONE PROMOSSO DA AZIENDA USL               | DI BOLOGNA PER LA DIO              | CESI DI BO                                  |                                       |
|                                               |                                    |                                             |                                       |
|                                               |                                    |                                             |                                       |
| Chi vuoi iscrivere alla attività selezionata? |                                    |                                             |                                       |
|                                               |                                    |                                             |                                       |
|                                               |                                    |                                             |                                       |
|                                               |                                    |                                             |                                       |
|                                               |                                    |                                             |                                       |
| A                                             |                                    |                                             |                                       |
|                                               |                                    |                                             |                                       |
| - Ciancarla Cacadai                           |                                    |                                             |                                       |
| <ul> <li>Gancario Casadel</li> </ul>          |                                    |                                             |                                       |
| Modulo da compilare                           |                                    |                                             |                                       |

- Dalla Maschera riepilogativa, verifica la presenza e la correttezza dei **TUOI DATI**, codice fiscale, mail e cellulare
- Poi premi il mouse su "Iscrizione Attività"
- Nella nuova videata seleziona dal Menù a tendina (premendo sull'angolo a destra del campo "Ente che propone l'attività"), "Ufficio Diocesano EVENTI"
  - seleziona dal Menù a tendina (premendo sull'angolo a destra del campo "Seleziona un'attività"), **"Adesione al TAMPONE COVID"**
- Poi premi il mouse sul tuo
   nominativo;

Ti si aprirà il *modulo da compilare*; e dopo averlo compilato, premi pulsante "SALVA" e poi il pulsante "INVIA" per inviarlo alla Diocesi; ti arriverà una mail di avvenuta consegna.